**OBSBOT** 

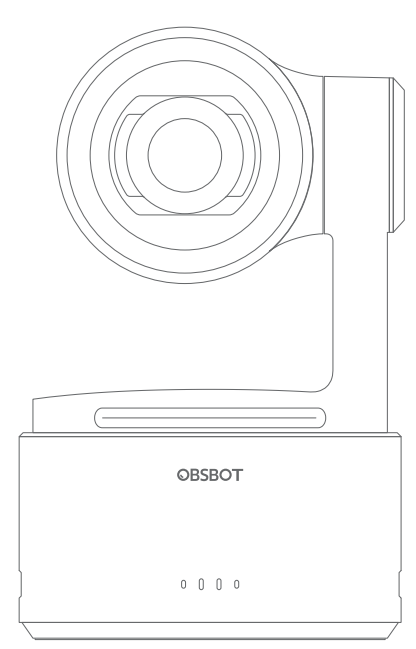

# **Quick Start Guide**

English

# **Reading Guide**

### Note

A Important consideration

# Recommendation

We recommend that users watch instructional videos and read the user manual first to understand the usage process. https://www.obsbot.com/download

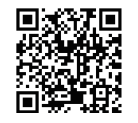

# **Tutorial Video**

Users could access and watch tutorial videos through the following link to use the product correctly.

https://www.obsbot.com/explore/obsbot-tail-2

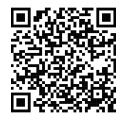

# Download the App/Software

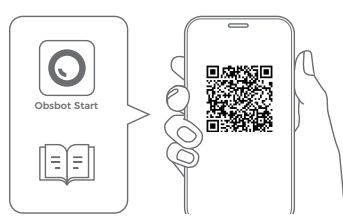

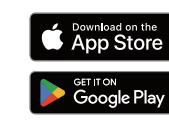

https://www.obsbot.com/support/obsbot-tail-2

1. Scan the QR code or search for the 'Obsbot Start' App in the App store to download the Obsbot Start App.

2. Power on your Tail 2.

3. Turn on Bluetooth and Wi-Fi on your phone.

4. Open the App and tap on your camera (the default name is "Tail 2\_XXXXXX"), then follow the App instructions to connect your Tail 2.

The OBSBOT Tail 2 also offers advanced users on Windows and Mac a control software called OBSBOT Center.

It can be downloaded from https://www.obsbot.com/download.

# **Product Overview**

# Parts Info

01. Camera Lens

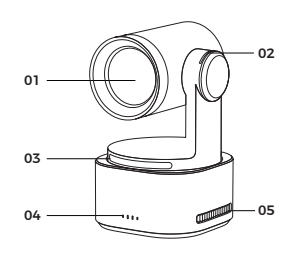

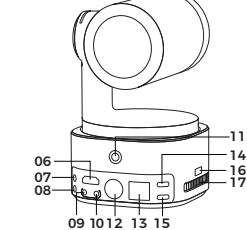

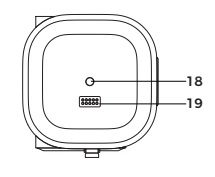

| 01. Camera Lens       | 11. Power Button            |
|-----------------------|-----------------------------|
| 02. Tally Light       | 12. 3G-SDI Port             |
| 03. Status Indicator  | 13. LAN/PoE+ Port           |
| 04. Battery Indicator | 14. USB-C Port              |
| 05. Cooling Inlet     | 15. Power Input Port        |
| 06. HDMI Port         | 16. Micro SD Card Slot      |
| 07. MIC IN Port       | 17. Cooling Outlet          |
| 08. LINE IN Port      | 18. UNC 1/4-20 Interface    |
| 09. RS232 IN Port     | 19. Extension Pin Interface |
| 10. RS232 OUT Port    |                             |

# **Charging Instructions**

When using the camera for the first time, please charge it using the included USB-C power cable to ensure proper functionality.

△ It is recommended to use an FCC/CE certified adapter that supports the USB PD3.0 protocol and has a power output of at least 25W.

# **Battery Indicator**

|                                                                 |          |       | 🔵 Steady Blue | 🔿 Flashing Blue | e OFF |
|-----------------------------------------------------------------|----------|-------|---------------|-----------------|-------|
| Туре                                                            | Capacity | LED 1 | LED 2         | LED 3           | LED 4 |
| Battery<br>Detection<br>Upon<br>Pressing<br>the Power<br>Button | 0%-10%   | 0     | •             | •               |       |
|                                                                 | 11%-25%  | •     | •             | •               | •     |
|                                                                 | 26%-30%  | •     | 0             | •               | •     |
|                                                                 | 31%-45%  | •     | •             | •               | •     |
|                                                                 | 46%-60%  | •     | ٠             | 0               | •     |
|                                                                 | 61%-75%  | •     | •             | •               | •     |
|                                                                 | 76%-95%  | •     | ٠             | •               | 0     |
|                                                                 | 96%-100% | •     | •             | •               | •     |
| Discharging                                                     | 0%-10%   | 0     | •             | •               |       |
|                                                                 | 11%-25%  | •     | •             | •               | •     |
|                                                                 | 26%-45%  | •     | ٠             | •               | •     |
|                                                                 | 46%-75%  | •     | •             | •               | •     |
|                                                                 | 76%-100% | •     | •             | •               | •     |
| Charging                                                        | 0%-25%   | 0     | •             | •               |       |
|                                                                 | 26%-45%  | •     | 0             | •               | •     |
|                                                                 | 46%-75%  | •     | •             | 0               | •     |
|                                                                 | 76%-95%  | •     | •             | •               | 0     |
|                                                                 | 96%-100% | •     | •             | •               | •     |

 $\triangle$  Charging will stop when the battery temperature exceeds 45°C.

For example, when connected to an external power supply, if the battery temperature exceeds 45°C, the camera will stop charging and will be powered directly from the external power supply.

# Tally Light

| NDI Video Stream Status | Indicator Statuses |
|-------------------------|--------------------|
| Program                 | Solid red light    |
| Preview                 | Solid green light  |
| Not In Use              | Light Off          |

# **Status Indicator**

| Equipment Status                                                    | Indicator Statuses                                                                                         |
|---------------------------------------------------------------------|----------------------------------------------------------------------------------------------------|
| Powering on and initializing                                        | Blue lights flash circularly                                                                               |
| Executing gesture control features                                  | The lights flash in their current color twice<br>together means your gesture is recognized<br>successfully |
| Streaming or recording - Tracking<br>target unselected              | Breathe in green light                                                                                     |
| Streaming or recording - Tracking target selected                   | Breathe in blue light                                                                                      |
| Streaming failed and retrying                                       | Flash in yellow light                                                                                      |
| STA mode-Tracking target unselected                                 | Solid green light                                                                                          |
| AP mode-Tracking target unselected                                  | Solid purple light                                                                                         |
| STA/AP mode - Tracking target selected                              | Solid blue light                                                                                           |
| STA/AP mode - Tracking target losing                                | Solid yellow light                                                                                         |
| Streaming or recording-Tracking target losing                       | Breathe in yellow light                                                                                    |
| Taking a picture                                                    | The lights flash once in their current color                                                               |
| Camera/Al/Gimbal Error                                              | Solid red light                                                                                            |
| Camera errors, including SD card full or update failures, and so on | Breathe in red light                                                                                       |
| Upgrading the firmware                                              | The lights flash in yellow and blue alternatively                                                          |

### Buzzer

| Explanation                                                         | Tweet Mode |
|---------------------------------------------------------------------|------------|
| Powering on or off                                                  | DDD        |
| Taking a picture                                                    | D          |
| Starting to Stream & Record                                         | D          |
| Battery level is low and camera is about to power off               | DDD        |
| Upgrading the firmware                                              | DD         |
| Camera errors, including SD card full or update failures, and so on | DDDDDD     |

# Inserting the Micro SD Card

Insert the Micro SD card into the Micro SD card slot as shown in the diagram below. To remove the Micro SD card, gently push it inward to slightly eject it.

After shooting, you can export the media files to your computer or quickly export them to your phone via the Obsbot Start App.

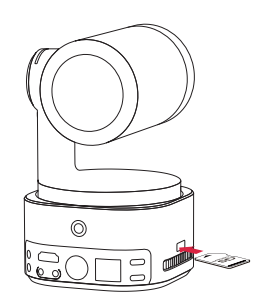

 $\triangle$  The Micro SD card supports a maximum capacity of 1TB. It is recommended to use a Micro SD card with a UHS Speed Grade 3 rating for optimal performance (sold separately).

# **Gesture Control**

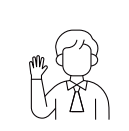

#### Turn On/Off Human Tracking

To enter human tracking mode, perform the gesture shown in the figure. The current status light will flash twice and then turn to a steady blue state, indicating that you have successfully entered human tracking mode.

To exit human tracking mode, perform the same gesture again. The blue status light will flash twice and then turn green or purple, indicating that you have successfully exited human tracking mode.

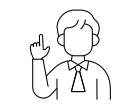

#### Zoom to 2x (default) / Cancel

Perform the gesture control shown in the figure. The status light will flash twice to indicate that the zoom in/out has been performed.

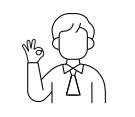

### Start/Stop Recording

Perform the gesture control shown in the figure. The status light will flash twice to indicate that the video recording has started or stopped.

 $\bigtriangleup$  Please be careful not to cover your face with your hands and keep your fingers open for gesture control.

△ Please go to the link below to find the tutorial video for gesture control. https://www.obsbot.com/explore/obsbot-tail-2

# **Firmware Upgrade**

## Firmware Upgrade Overview

① During the upgrade, the yellow and blue lights will flash alternately.

2 After a successful upgrade, the status indicator light changes to normal operating mode.

You can connect to the App to check the upgrade results.

③ If the upgrade fails, the light will turn red, and the camera will emit a beeping sound.

# Upgrade via Obsbot Start App

Connect the OBSBOT Tail 2 to your phone via Obsbot Start App. The App will give you an upgrade notice when you are due an upgrade. Then follow the App instructions to upgrade.

# Upgrade via OBSBOT Center

Connect the OBSBOT Tail 2 to OBSBOT Center. If a firmware update is available, you will receive a prompt. Please follow the instructions to proceed with the update.

# Using a Micro SD Card to Upgrade

Please download the latest upgrade package on OBSBOT's official website. Unzip the upgrade package and copy the .bin file to the Micro SD card root directory. Insert the Micro SD card into your Tail 2. Once Tail 2 reads the Micro SD card, it will restart and upgrade.

 ${\scriptstyle extstyle \ensuremath{\underline{}}}$  Before upgrading, make sure the camera battery is at 15% or higher.

 $\bigtriangleup$  After completing the upgrade, you can check the result through the .txt file in the Micro SD card root directory.

Content is subject to change without notice. User can download latest Quick Start Guide on  $\ensuremath{\mathsf{https://www.obsbot.com}}$